| VeganicŠKN                              | Sachets Design Checklist |                    |             |
|-----------------------------------------|--------------------------|--------------------|-------------|
| Written by: Elena Scaglia               | Date: 27JUN2024          | Doc. No: VCL900.21 | Rev. No: 00 |
| Reviewed by: Sansadee<br>Haputhanthrige | Date: 24JAN2025          | Issue Date         | 24JAN2025   |
| Approved by: Elena Scaglia              | Date: 24JAN2025          | Review Date        | 24JAN2027   |

## Sachets Checklist - Custom Sachet Creation Guide - AUSTRALIA ONLY

Customer / Product: \_\_\_\_\_

| Compulsory |                                                                                                    |          |            |
|------------|----------------------------------------------------------------------------------------------------|----------|------------|
| SIZIN      | SIZING CUSTOMER                                                                                                    |          | R          |
| 1          | Sachets size<br>4.6g: see page 3<br>7.2g: see page 3<br>9.0g: see page 3                                                                                                    |          |            |
| Below      | v content <u>MUST</u> appear on the sachets – <u>FRONT</u>                                                                                                    | CUSTOMER | VEGANICSKN |
| 2          | Product Name                                                                                                    |          |            |
| 3          | The "SPF value"                                                                                                    |          |            |
| 4          | The word "sunscreen" (as it is the purpose/intended use)                                                                                                    |          |            |
| 5          | Broad Spectrum SPF XX                                                                                                    |          |            |
| 6          | AUST L number                                                                                                    |          |            |
| 7          | (If AUST L is provided by VeganicSKN, the correspondent ZinCLEAR XXXX must be there, close to the AUST L)                                                                                                    |          |            |
| 8          | XX g cream                                                                                                    |          |            |
| Below      | Below content MUST appear on the sachet – BACK CUSTOMER VEGANICSK                                                                                                    |          | VEGANICSKN |
| In the     | ORDER, the following:                                                                                                    |          | ·          |
| 9          | Active Ingredient: Non-Nano Zinc Oxide XX% (w/w)                                                                                                    |          |            |
| 10         | Warnings: For External Use Only. Keep out of the eyes and do not use on broken, damaged, or diseased skin. Avoid prolonged sun exposure. Wear protective clothing, hats and eyewear when exposed to the sun.                                     |          |            |
| 11         | Directions: Apply to the skin in generous amounts over all exposed areas 20 minutes before sun exposure, reapply every two hours or more often when sweating, swimming or after towelling.                                                       |          |            |
| 12         | Other Information:<br>Store below 30°C. Protect this container from excessive heat and direct<br>sun light.<br>Inactive Ingredients - note: listing inactive ingredients is NOT mandatory in<br>AUS – on sachets usually we do not list them for |          |            |
| 13         | Name and Address:<br>VeganicSKN 243 Milton Rd, Brisbane, Australia 4064 (or customer data)                                                                                                    |          |            |
| 14         | barcode or where there is space).                                                                                                    |          |            |

Doc. No: VCL900.21

Rev. No: 00

Issue Date: 24JAN2025

| Recommended |                                                                                                    |          |            |
|-------------|----------------------------------------------------------------------------------------------------|----------|------------|
| Other r     | ecommendations/possibilities for <u>FRONT</u> of Sachet:                                                                                                    | CUSTOMER | VEGANICSKN |
| 15          | Brand Name/Logo                                                                                                    |          |            |
| 16          | 40 minutes Water Resistant (or at the back is okay)                                                                                                    |          |            |
| 17          | 25% non-nano zinc oxide                                                                                                    |          |            |
| 18          | Reef safe                                                                                                    |          |            |
| 19          | PA++++ UVA UVB UVC Blue Light                                                                                                    |          |            |
| 20          | Vegan & Organic                                                                                                    |          |            |
| 21          | Tint Badge                                                                                                    |          |            |
| 22          |                                                                                                    |          |            |
| 23          | TOTAL TOTAL TOTAL TOOX ORGANIC VEGENTIFIED                                                                                                    |          |            |
| Other r     | ecommendations/possibilities for <u>BACK</u> of Sachet:                                                                                                    | CUSTOMER | VEGANICSKN |
| 24          | Barcode<br>Designer: The barcode has the minimum size here:<br><u>GS1 Retail and Non-Retail Barcode Size Guide.pdf (gs1my.org)</u><br>QA: Check the barcode is working through the app "QR & Barcode<br>scanner" |          |            |
| 25          | QR Code<br>Check the QR code is working through the app "QR & Barcode scanner"                                                                                                    |          |            |

| TGA   | requirements                                                                                                    |          |            |
|-------|----------------------------------------------------------------------------------------------------|----------|------------|
| Label | ling must be free from claims or pictures that                                                                                                    | CUSTOMER | VEGANICSKN |
| 26    | Are likely to arouse unwarranted and unrealistic expectations.<br>Likely to mislead. Exploit the lack of knowledge or language that could bring about<br>fear or distress. Likely to encourage inappropriate use.<br>Imply that the product cannot cause harm.<br>Imply that competitor products are harmful or ineffectual. |          |            |

| General |                                                        |          |            |
|---------|--------------------------------------------------------|----------|------------|
|         |                                                        | CUSTOMER | VEGANICSKN |
| 27      | File converted to curved PDF                           |          |            |
|         | All images are embedded and all text is outlined       |          |            |
| 28      | The text must be display bigger than 4 pt. (printing)  |          |            |
| 29      | Badges (these can be provided or you may use your own) |          |            |
|         | Cruelty Free, Reef Safe, Dermatologically Tested, etc. |          |            |
|         | DO NOT make therapeutic claims                         |          |            |

| Customer name: | Date: | Signature: |
|----------------|-------|------------|
|----------------|-------|------------|

VeganicSKN: \_\_\_\_\_ Date: \_\_\_\_ Signature: \_\_\_\_\_

| VEGANICSKN         | Sachets Design Checklist |                       |
|--------------------|--------------------------|-----------------------|
| Doc. No: VCL900.21 | Rev. No: 00              | Issue Date: 24JAN2025 |

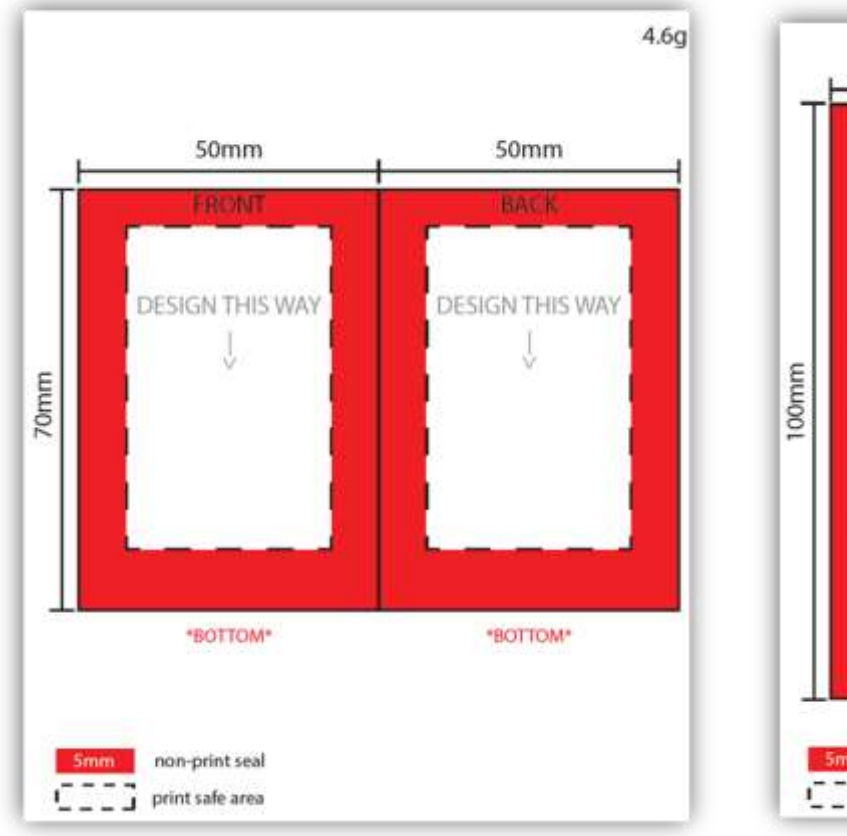

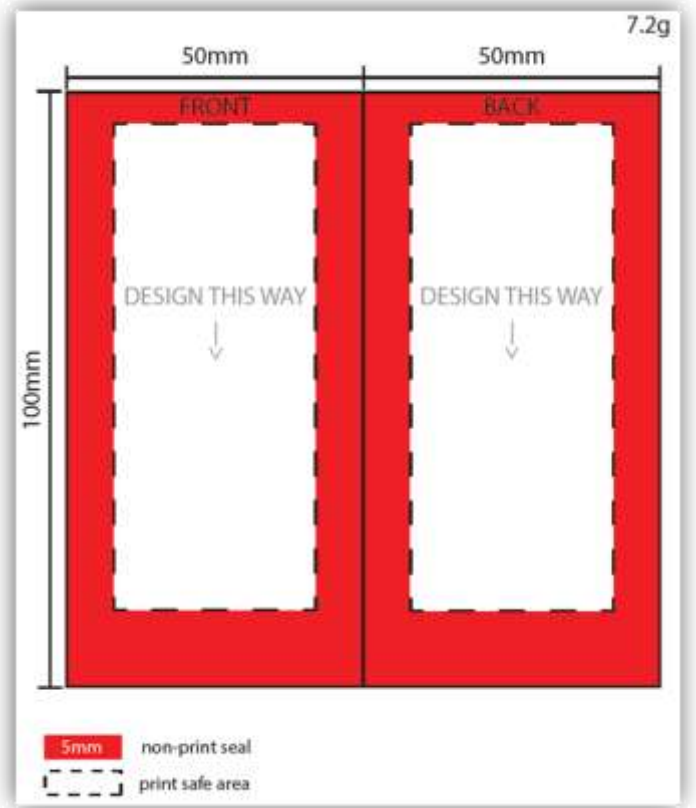

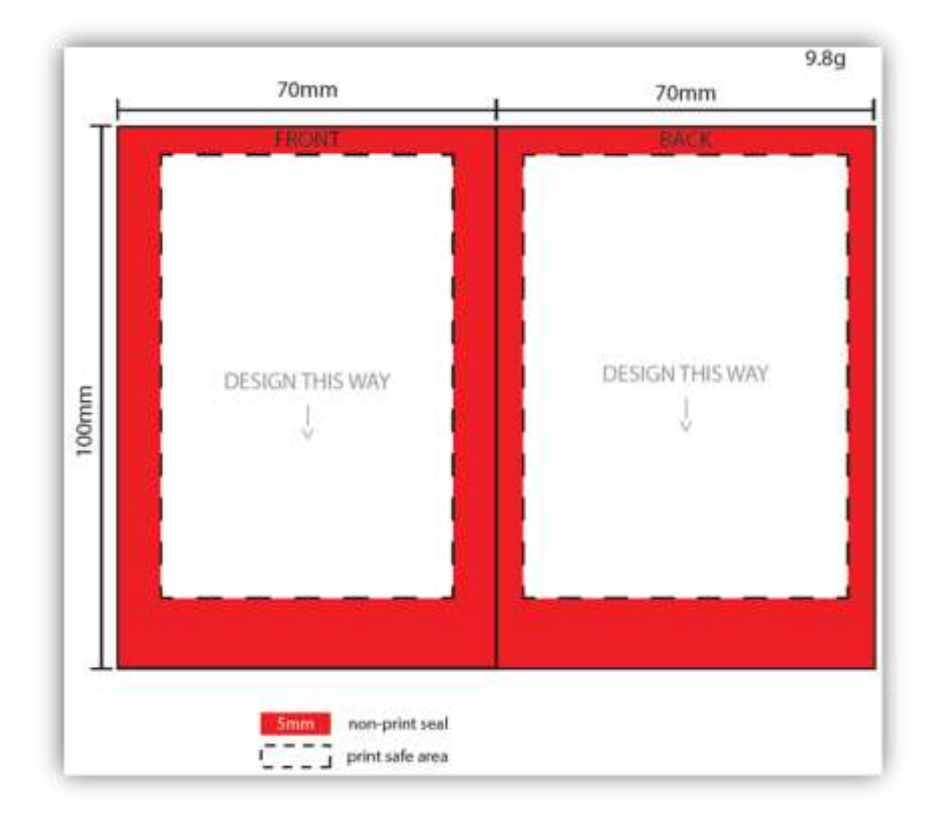

## Sachets Design Checklist

Doc. No: VCL900.21

Rev. No: 00

Issue Date: 24JAN2025

## Veganic SKN – Checklist for Barcode generation

| Fallow |                                                                                                    | VEGANICSKN   |
|--------|----------------------------------------------------------------------------------------------------|--------------|
| Follow | the steps below:                                                                                          | officer only |
|        | Step 1: Obtain an EAN Code                                                                                |              |
|        | To generate a barcode, you first need to have an EAN code. EAN codes are usually 13 digits long (EAN-13). |              |
|        | Pronto:                                                                                                   |              |
| 1      | 1.1 Send an email to Accounts, with the product name, tint and size, asking for the EAN code.             |              |
|        | 1.2 Once you get it back from them, insert the EAN number on the EAN list (if not already                 |              |
|        | inserted by accounting) and move to step number 2. Check that the code starts with                        |              |
|        | "93379070" and has 13 digits.                                                                             |              |
|        | Step 2: Choose a Barcode Generator                                                                        |              |
|        | Once you have your EAN code, you can use a barcode generator to create the barcode image.                 |              |
|        | Free Online Barcode Generator   BarTender (seagullscientific.com)                                         |              |
| 2      | 2.1 Open the link, select GS1 (by Symbology), then "UPC-A", Then "EAN-13 80%",<br>click "Select"          |              |
|        | 2.2 Enter Data: "your EAN number", click "next"                                                           |              |
|        | 2.3 The barcode is generated, download it                                                                 |              |
|        | Step 3: Upload the barcode on SharePoint                                                                  |              |
| 3      | Once the barcode has been generated, it has to be uploaded on the Barcodes folder.                        |              |
|        | GS1 Retail and Non-Retail Barcode Size Guide.pdf (gs1my.org)                                              |              |

## Customer – Checklist for Barcode generation

| Follow | the steps below:                                                                                                    |
|--------|----------------------------------------------------------------------------------------------------|
| 1      | <ul> <li>Step 1: Obtain an EAN Code</li> <li>To generate a barcode, you first need to have an EAN code. EAN codes are usually 13 digits long (EAN-13), though there are also 8-digit versions (EAN-8).</li> <li>You can obtain these codes:</li> <li>Register your company with GS1 and generate an APN number/EAN number</li> </ul>                                                                                                    |
| 2      | <ul> <li>Step 2: Choose a Barcode Generator</li> <li>Once you have your EAN code, you can use a barcode generator to create the barcode image. There are several online tools and software available for generating barcodes.</li> <li>GS1/ Barcode.tec-it.com / https://www.seagullscientific.com/barcode-generator/</li> <li>Free Online Barcode Generator   BarTender (seagullscientific.com)</li> <li>Open the link, select GS1 (by Symbology), then "UPC-A", Then "EAN-13 80%", click "Select"</li> <li>Enter Data: "your EAN number", click "next"</li> <li>The barcode is generated, download it</li> </ul> |
|        | <ul> <li>Or Barcode.tec-it.com:</li> <li>Go to the website, then EAN/UPC – EAN 13 – Put the 13 digits EAN code and click, refresh.</li> <li>You will have the barcode generate on the right. Click download.</li> <li>Open the file and save it as PNG file, naming it as "Product name-size-tint-EAN number".</li> </ul>                                                                                                    |
| 3      | Step 3: Attach it in the email (point 9)                                                                                                    |